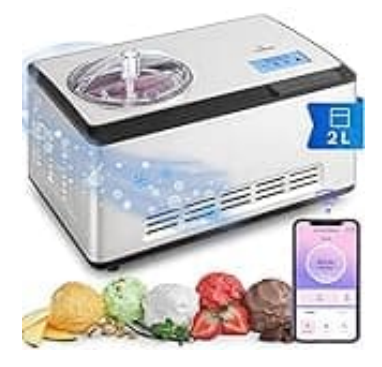

# Klarstein Dolce Bacio SMART

## Verbindung mit Smartphone

Mit der Klarstein-App kannst du die Dolce Bacio in dein heimisches WLAN einbinden und die Eismaschine direkt über dein Smartphone steuern.

Diese digitale Schnittstelle eröffnet dir nicht nur die Möglichkeit, das Gerät fernzusteuern, sondern versorgt dich auch mit leckeren Rezepten und wertvollen Informationen rund um deine Eiscrememaschine.

Wir zeigen dir, wie du die Verbindung herstellst:

#### 1. App-Download

Beginne damit, die Klarstein-App auf dein Smartphone herunterzuladen. Nutze hierfür die Scan-Funktion deines Handys, um den QR-Code zu scannen, oder suche die App direkt im App Store oder bei Google Play.

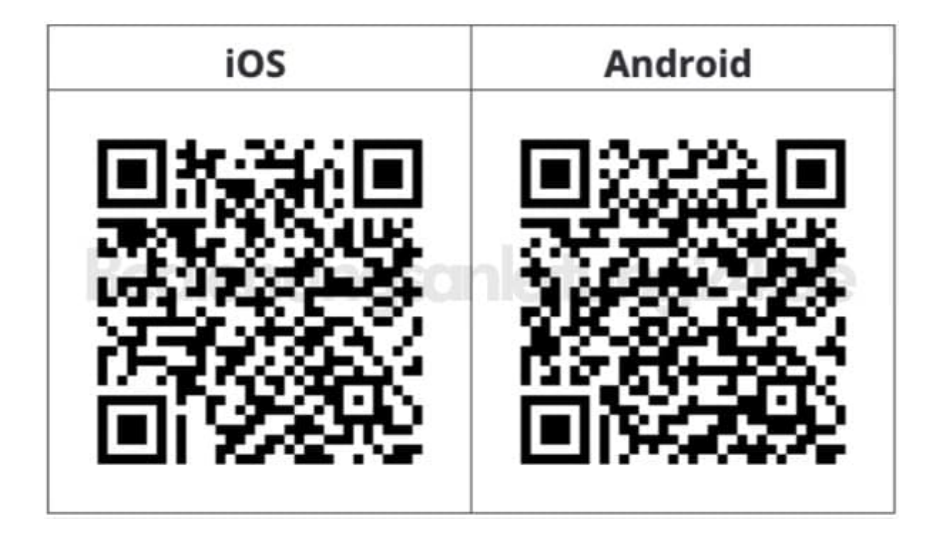

#### 2. Verbindung mit WLAN

Stelle sicher, dass dein Smartphone mit demselben WLAN-Netzwerk verbunden ist, mit dem auch deine Eismaschine verbunden werden soll.

#### 3. Öffne die Klarstein-App

Sobald die App installiert ist, öffne sie auf deinem Smartphone. Du wirst direkt in die Benutzeroberfläche der Klarstein-App geführt, die dir den Zugang zu den Funktionen ermöglicht.

### 4. Anmeldung

Um die Funktionen der App nutzen zu können, melde dich mit deinem Konto an.

Solltest du noch keinen Account haben, bietet dir die App die Möglichkeit, dich direkt zu registrieren. Folge einfach den Anweisungen auf dem Bildschirm, um deinen neuen Account einzurichten.

5. Nach der Anmeldung oder Registrierung leitet dich die Klarstein-App durch die weiteren notwendigen Schritte, um die Verbindung zwischen deinem Smartphone und dem Klarstein-Gerät herzustellen. Folge erneut den Anweisungen auf dem Bildschirm.